# Платформа обратной связи: подключение и начало работы

ДЛЯ УПРАВЛЯЮЩИХ ОРГАНИЗАЦИЙ

СЛУЖБЫ СТРОИТЕЛЬНОГО НАДЗОРА И ЖИЛИЩНОГО КОНТРОЛЯ КРАСНОЯРСКОГО КРАЯ

## ОБЩАЯ ИНФОРМАЦИЯ О ПОС

Платформа обратной связи (ПОС) – это единый федеральный канал связи с гражданами на базе Единого портала государственных и муниципальных услуг». Внедрена в Красноярском крае в январе 2021 года.

Регламентируется Постановлением Правительства РФ от 10.11.2020 № 1802

#### ЦЕЛЬ:

Оперативное решение актуальных проблем граждан.

# ЗАДАЧА:

Управляющие организации (далее - УО) в ПОС оказывают помощь в решении вопросов и проблем граждан в рамках своих компетенций.

## Преимущества ПОС:

1) УО контролирует все этапы процесса – от момента подачи гражданином обращения до подготовки решения на его вопрос, а также контроль за соблюдением сроков и качеством ответов;

2) Информирование заявителей о всех этапах подготовки ответов посредством уведомлений в личный кабинет гражданина на портале «Госуслуг»;

3) Для заявителей наличие возможности оценить качество предоставленного УО ответа.

## Этапы обработки обращения в ПОС:

1) Отправка обращения. Гражданин отправляет обращение с помощью:

- Форма на портале «Госуслуг»;
- Мобильное приложение «Госуслуг»;
- Виджеты на сайтах органов власти или УО;
- Приложение «Решаем вместе»;
- Контакт центр 122;

2) **Модерация**. Минкомсвязь РФ осуществляет проверку обращения на соответствие правилам. Если обращение некорректно – отклонение и уведомление об этом заявителя. Если корректно – перенаправление в адрес службы строительного надзора и жилищного контроля Красноярского края (далее - Служба);

3) Координация внешняя. Служба осуществляет проверку правильности перенаправления обращения, выполненную модератором. Определяет исполнителя из списка УО в компетенции которой находится рассматриваемый вопрос. Отправка обращения в УО ответственному лицу на исполнение;

4) Координация внутренняя (при наличии возможности). В случае, если УО добавила в личный кабинет пользователей из числа сотрудников своей организации – координатор УО определяет конкретного исполнителя кто будет заниматься решением вопроса;

5) Исполнение. Сотрудник УО, назначенный в качестве исполнителя, прорабатывает проблему и готовит проект ответа заявителю. Загружает в ПОС проект ответа и направляет на утверждение;

6) **Утверждение**. Сотрудник УО с ролью «Руководитель» осуществляет согласование и утверждение проекта ответа;

7) **Отправка ответа**. После утверждения заявитель получает ответ в личный кабинет портала «Госуслуг».

#### При подготовке ответов важно:

1) Соблюдать регламентные сроки рассмотрения обращения;

2) Максимально сокращать сроки решения вопросов;

3) Максимально повышать качество ответов;

4) Всесторонне рассматривать обращение и приложенные к нему материалы;

5) Писать корректные и уважительные ответы, не забывать поприветствовать гражданина;

6) В ответах указывать контактные данные, раскрывать все принятые для решения проблемы меры и указывать любую дополнительную информацию, которая может быть полезна при решении вопроса;

7) Добавлять фото и видеоматериалы, подтверждающие решение вопроса заявителя.

#### ЭТАПЫ ПОДКЛЮЧЕНИЯ УО К ПОС

#### Необходимо:

1) Распечатать, заполнить реквизитами УО и **подписать** трехстороннее Соглашение о взаимодействии в целях создания единого окна цифровой обратной связи (далее - Соглашение).

Соглашение в формате PDF размещено на сайте Службы по ссылке: https://krasnadzor.ru/gosudarstvennyj-zhilishchnyj-kontrol/oferta-pos

2) Определить сотрудника УО, ответственного за внедрение ПОС в УО.

3) Заполнить Excel Заявку на подключение к техническим решениям, в которой указать сведения о лице, назначенном на шаге 2.

4) Отсканировать подписанное Соглашение и вместе с Заявкой направить в Службу на электронную почту <u>LK@krasnadzor.ru</u>

Либо направить бумажные оригиналы почтой РФ или любым другим удобным способом.

#### НАЧАЛО РАБОТЫ УО В ПОС

На основании переданного от УО Соглашения Служба формирует заявку в техническую поддержку ПОС на создание личного кабинета УО (далее – ЛК УО).

Далее в ЛК УО добавляется учетная запись сотрудника УО, указанного в заявке на подключение в качестве ответственного лица (далее – Пользователь ЛК УО).

Пользователю ЛК УО назначаются следующие роли:

a) «Администратор» – сотрудник УО, который обладает возможностью изменять настройки ЛК УО, добавлять новых пользователей и назначать им права доступа;

б) «Координатор» – сотрудник УО, который осуществляет направление поступающих обращений на исполнение иным сотрудникам УО;

в) «Руководитель» – сотрудник УО, который согласовывает и утверждает подготовленный ответ заявителю;

г) «Исполнитель» – сотрудник УО, который рассматривает поступившее обращение по существу и подготавливает проект ответа заявителю.

Таким образом Пользователь ЛК УО может самостоятельно принять в работу, рассмотреть и подготовить ответ на поступившее обращение. При наличии соответствующей возможности Служба рекомендует добавить в ЛКО иных сотрудников УО и распределить между ними функциональные роли согласно должностным обязанностям.

При создании Пользователя ЛК УО на электронную почту, указанную в заявке на подключение, поступает письмо от портала «Госуслуг» с пригласительной ссылкой для активации учетной записи.

ВАЖНО: Всем Пользователям ЛК УО необходимо пройти по полученной ссылке и подтвердить (активировать) свою учетную запись!

ВАЖНО: Также на этапе активации учетной записи подтвердить следующие настройки ЛК УО: «ЛКО готов к работе» и «Мною пройдено обучение»!

После активации учетной записи вход сотрудника УО в ПОС с ролью «Администратор» осуществляется по ссылке: https://pos.gosuslugi.ru/admin

Вход сотрудников УО в систему с ролями «Координатор», «Руководитель», «Исполнитель» осуществляется по ссылке: https://pos.gosuslugi.ru/backoffice

Внешний вид ЛК УО в ПОС отличается в зависимости от функциональной роли пользователя. При направлении заявителями новых обращений в УО они в первую очередь отображаются в личном кабинете пользователя с ролью «Координатор».

Координатор с помощью кнопки «Назначить исполнителя» перенаправляет обращение сотруднику УО, который будет рассматривать обращение и подготавливать ответ заявителю.

Пользователю с ролью «Исполнитель» доступны только те обращения, которые назначены ему в работу. После размещения в ПОС ответа на обращение и его утверждения пользователем с ролью «Руководитель» - система направляет заявителю результаты рассмотрения обращения в личный кабинет на портале «Госуслуг».

Методические рекомендации по работе в системе доступны по ссылке: <u>https://pos.gosuslugi.ru/og/docs/category/10</u>

Контакты технической поддержки: тел.: +7 (391) 263-10-51, email: pos@krskcit.ru